## ☞ 操作流程-手機無卡提款(一)

•申請流程

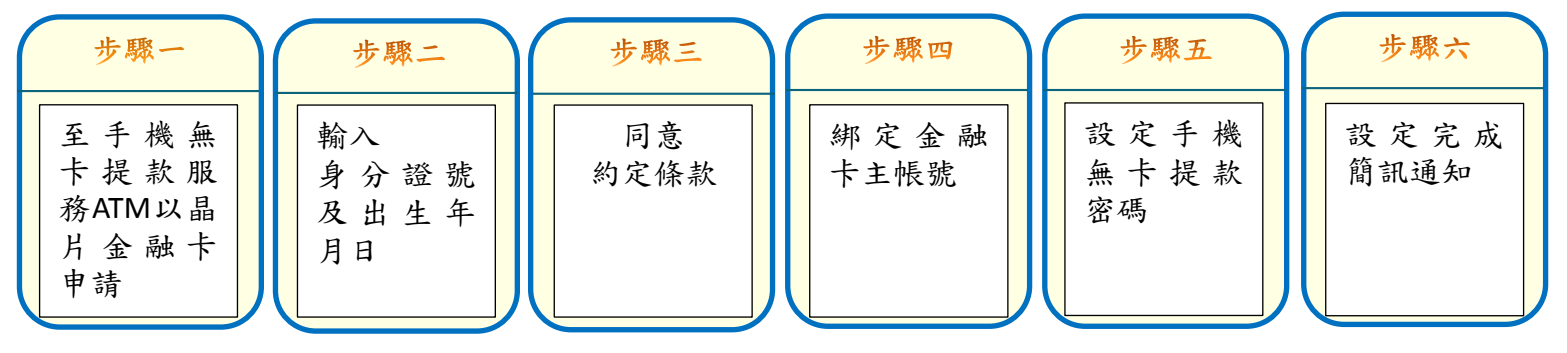

•提款流程

| 步驟一                 | 步驟二             | 步驟三                  | 步驟四                                      | 步驟五                                  | 步驟六                                         | 步驟七          |
|---------------------|-----------------|----------------------|------------------------------------------|--------------------------------------|---------------------------------------------|--------------|
| 登入農漁<br>行動達人<br>APP | 點 選 預 約<br>無卡提款 | 驗證 裝 置 證 備 及 府 定 意 款 | 輸入提款金<br>額、取得<br>「提款序號」<br>(30分鐘內<br>有效) | 至提供手<br>機無卡提<br>款服務ATM<br>點選無卡<br>提款 | 輸入「提<br>入序機<br>款手機<br>案<br>額<br>業<br>条<br>額 | 交易成功<br>領取現鈔 |

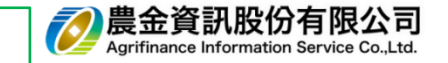

## ☞ 操作流程-手機無卡提款(二)

•變更手機無卡提款密碼流程

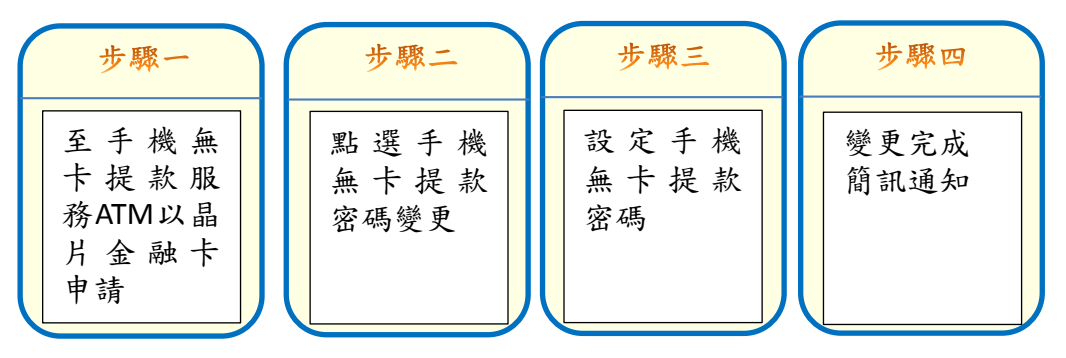

•關閉手機無卡提款服務流程

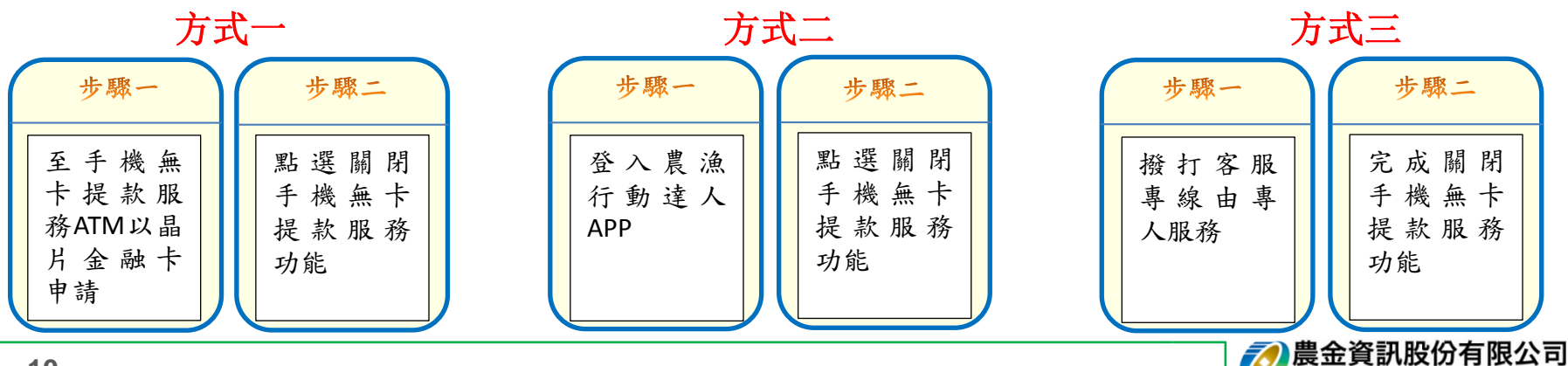

Agrifinance Information Service Co. Ltd